### SIM Wireless Network Guide

Staff - SIM

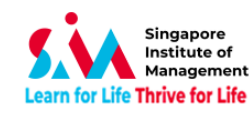

### Contents

| Windows 10                                | 3   |
|-------------------------------------------|-----|
| Android                                   | 6   |
| iPhone                                    | 9   |
| Macbook                                   |     |
| Windows Phone                             |     |
| SIM_WiFi Password Update for Windows 8/10 |     |
| SIM_WiFi Password Update for Android      | 220 |
| SIM_WiFi Password Update for iPhone       | 253 |
| SIM_WiFi Password Update for MacBook      |     |

### **Version History**

| Version | Date            | Changed By            | Operation                                                |
|---------|-----------------|-----------------------|----------------------------------------------------------|
| 1.0     | 21 January 2015 | Mark Anthony Rebuldad | Creation                                                 |
| 1.1     | 22 January 2019 | Giovanni Arensol      | Converted from Web to PDF                                |
| 1.2     | 17 June 2019    | Giovanni Arensol      | SIM_WiFi Password Update                                 |
| 2.0     | 18 January 2023 | Giovanni Arensol      | Logo and Windows 10 Update and Remove Win7/8 Instruction |

Important Note: When password changed, personal wireless devices and non-domain computers password has to be updated manually.

Before changing your computer passwords, please "forget" SIM\_WiFi on all your wireless network devices first. Connect to SIM\_WiFi again after you have changed your computer password.

Explanation: Non-domain computers are those computers which do not require your SIM account to logon (ie, personal laptop, SIM macbook, PCs issued to SIM partner universities).

### Windows 10

1) Click on the wireless network icon 🛞 on the lower right of your screen.

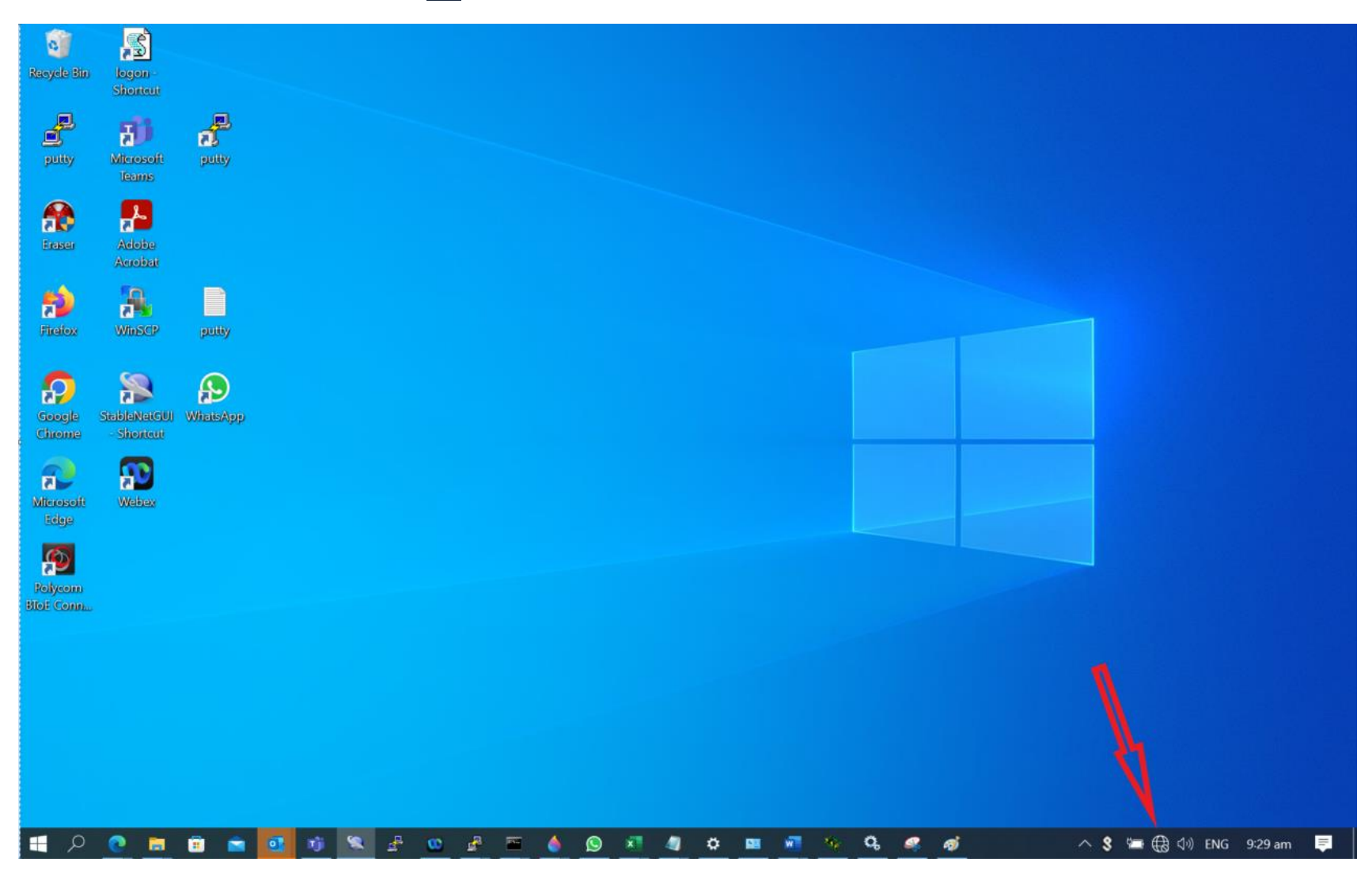

2) From the list of Wireless Network Connections, choose SIM\_WiFi and click on Connect.

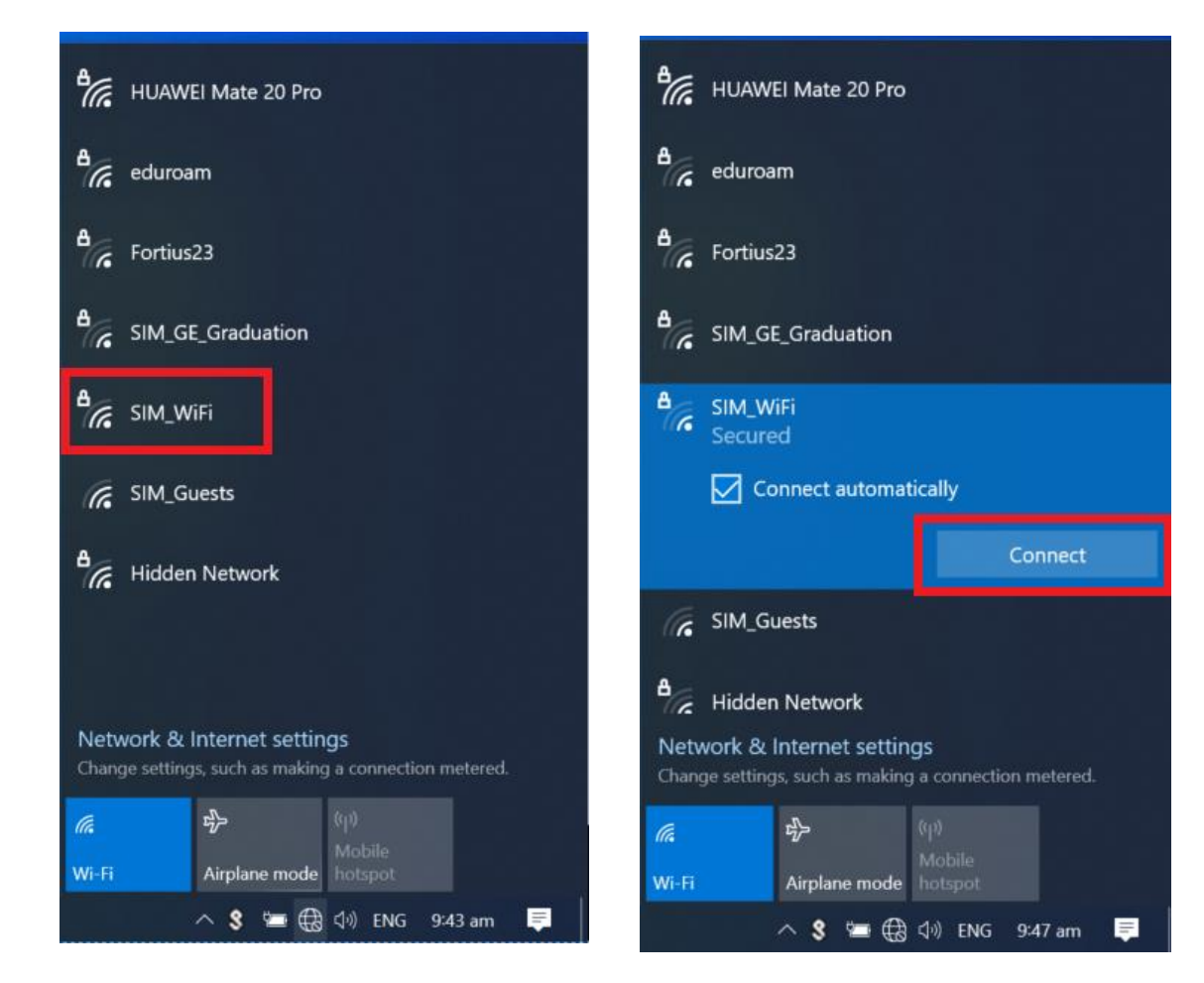

3) You will be prompted for username and password; your computer username and password will be used to authenticate to the SIM\_WiFi wireless network. Else, you can tick the box to "Use my Windows user account" this will auto fill-in the username and password.

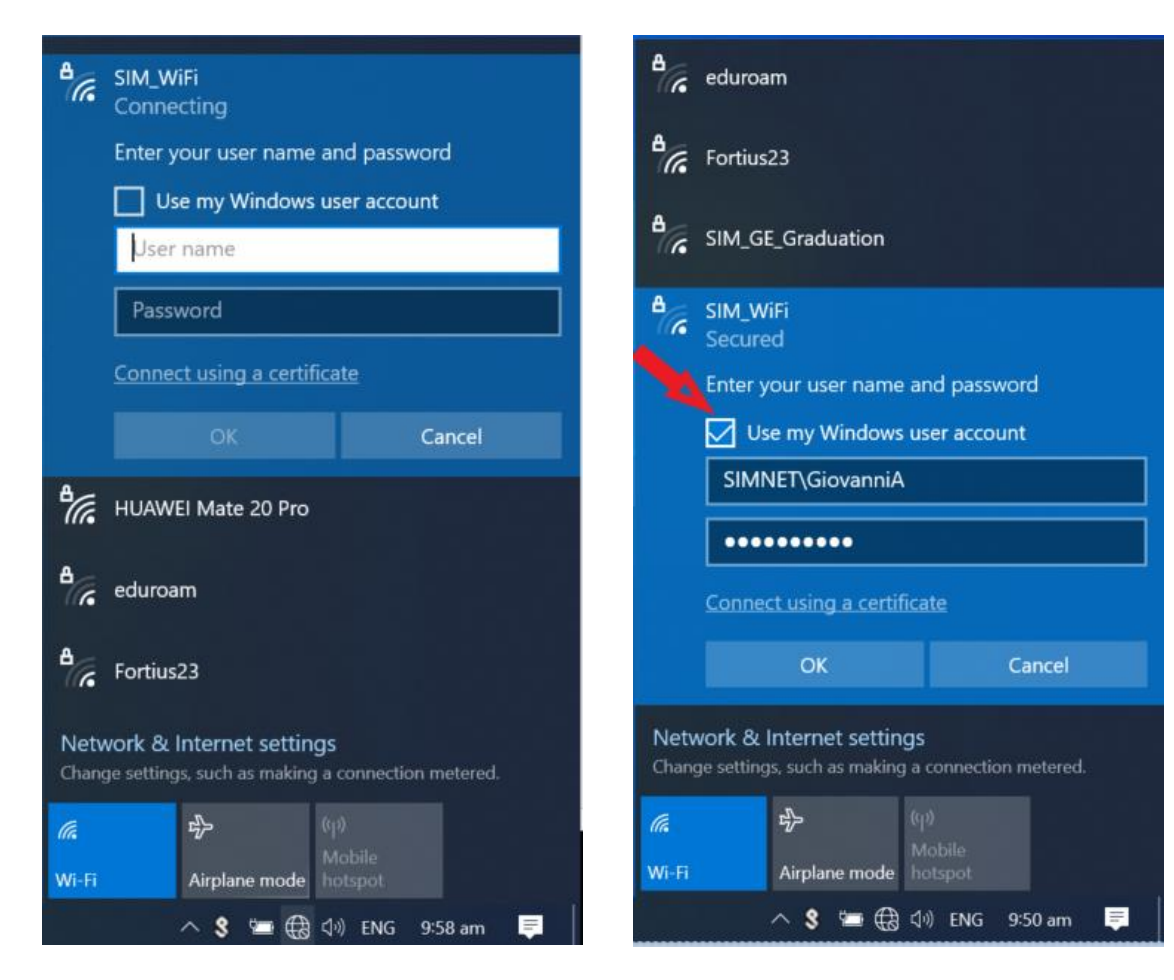

# Android

- 1) Got to settings.
- 2) Tap Wi-Fi to see the options available.

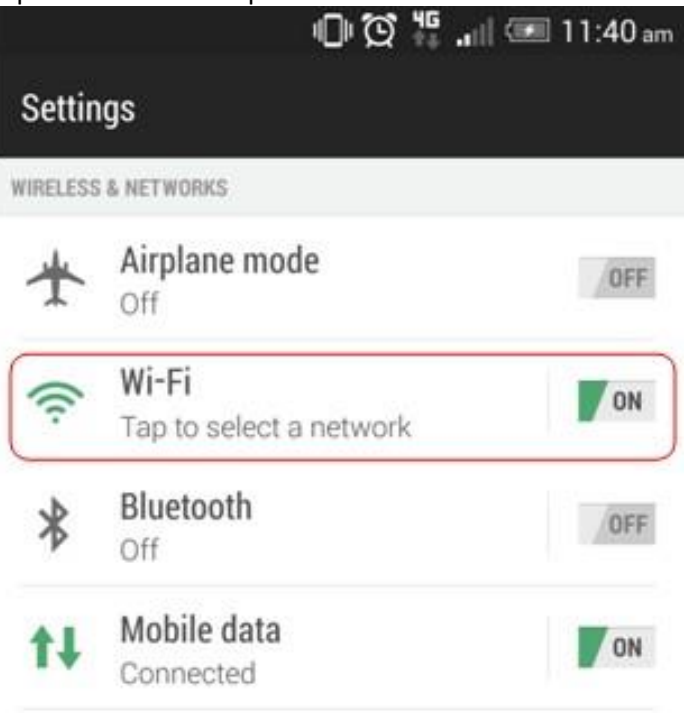

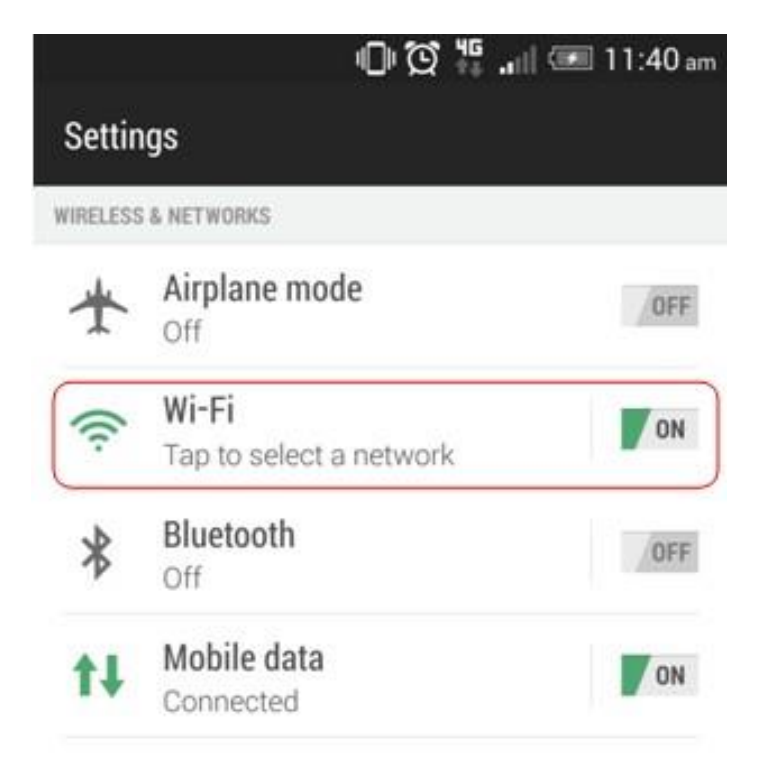

3) Look for the network named "SIM\_WiFi" and connect.

4) Use the below settings to logon to "SIM\_WiFi"; key in "simnet\" followed by username and password on the corresponding fields. Tap on "Connect". Example for username "johnho": username should be: simnet\johnho

| SIM_WiFi                                                       |
|----------------------------------------------------------------|
| EAP method                                                     |
| PEAP 🔻                                                         |
| Phase 2 authentication                                         |
| MSCHAPV2 🔻                                                     |
| CA certificate                                                 |
| Don't validate 🔻                                               |
| No certificate specified. Your connection won't<br>be private. |
| Identity                                                       |
| simnet\ <username></username>                                  |
| Anonymous identity                                             |
| Password                                                       |
|                                                                |
| ○ Show password                                                |
| <ul> <li>Auto reconnect</li> </ul>                             |
| O Show advanced options                                        |
| CANCEL CONNECT                                                 |

\*\*\*If there is a field for "Anonymous Identity", please leave it blank\*\*\*

5) You should be connected to "SIM\_WiFi" now.

## iPhone

- 1) Got to settings.
- 2) On your Wi-Fi settings page, tap on SIM\_WiFi to connect.

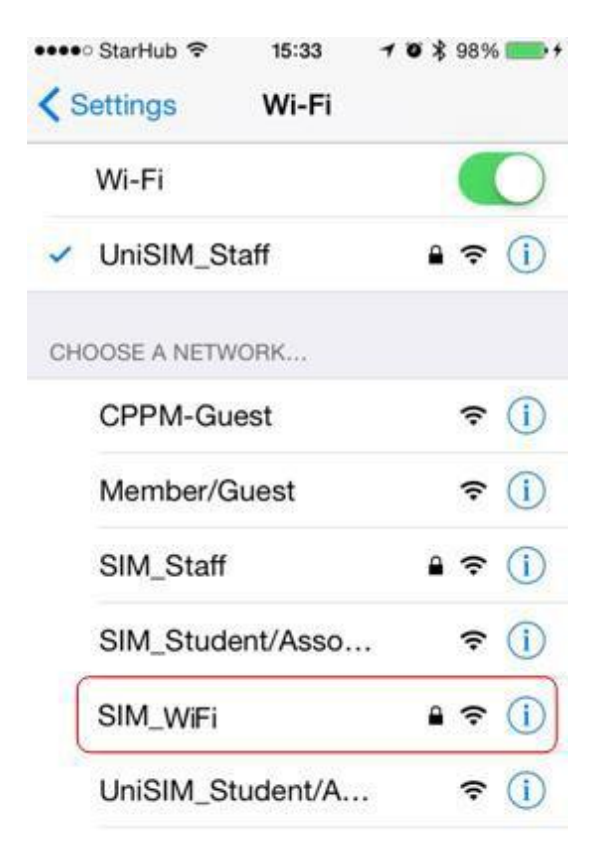

You will be prompted for the username and password. Key in "simnet\" followed by username and password and tap on "Join".
 Example for username "johnho": username should be: simnet\johnho

| ••••• Sta | arHub | ?      |       | 15:37 |                                                          | 10    | \$ 989 | 6    |
|-----------|-------|--------|-------|-------|----------------------------------------------------------|-------|--------|------|
|           | Ente  | er the | e pas | sword | d for "                                                  | SIM_\ | NiFi⁼  |      |
| Cancel    | į.    | Er     | nter  | Pas   | swo                                                      | rd    |        | Join |
| Usern     | ame   | e s    | simr  | net\< | <use< td=""><td>rnar</td><td>ne&gt;</td><td></td></use<> | rnar  | ne>    |      |
| Passw     | vorc  | i      | •••   | •••   | •••                                                      | 1     |        |      |
| Q W       | E     | F      | 1     | Γ     | 7 L                                                      | J     | IC     | ) P  |
|           | 1     |        |       |       |                                                          |       |        |      |
| A         | S     | D      | F     | G     | Н                                                        | J     | к      | L    |
|           | z     | Х      | С     | ۷     | В                                                        | Ν     | М      | 8    |
| .?123     |       |        | s     | pace  | е                                                        |       | re     | turn |

4) A certificate warning might pop up after you key in your credentials. Tap on "Accept".

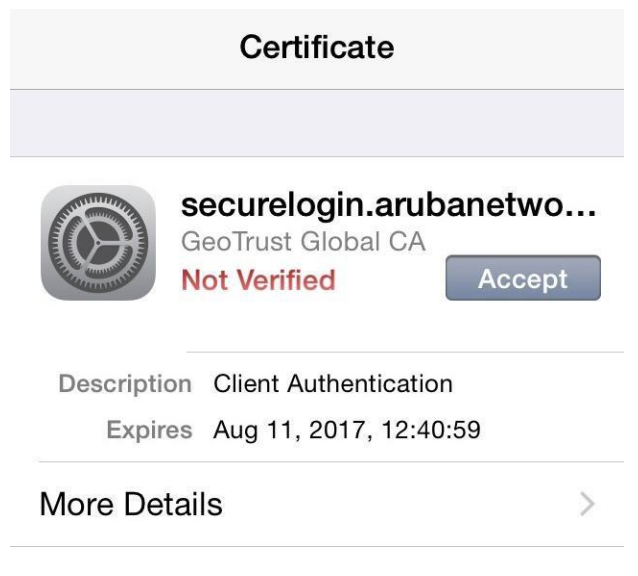

5) You should be connected to "SIM\_WiFi" now.

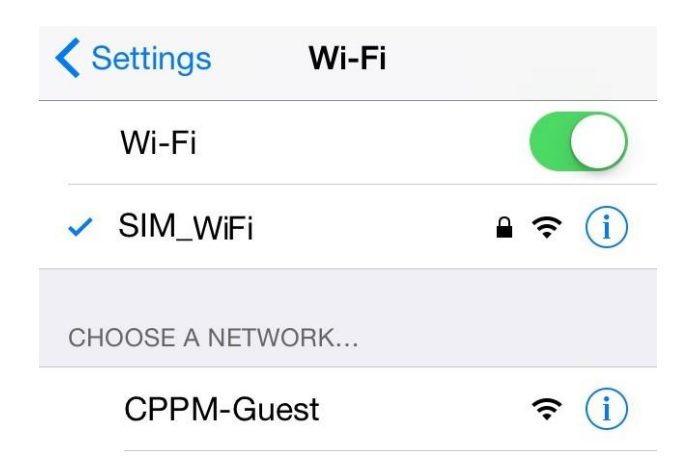

## Macbook

1) Click on the wireless network icon some the upper right of your screen. Click SIM\_WiFi to connect.

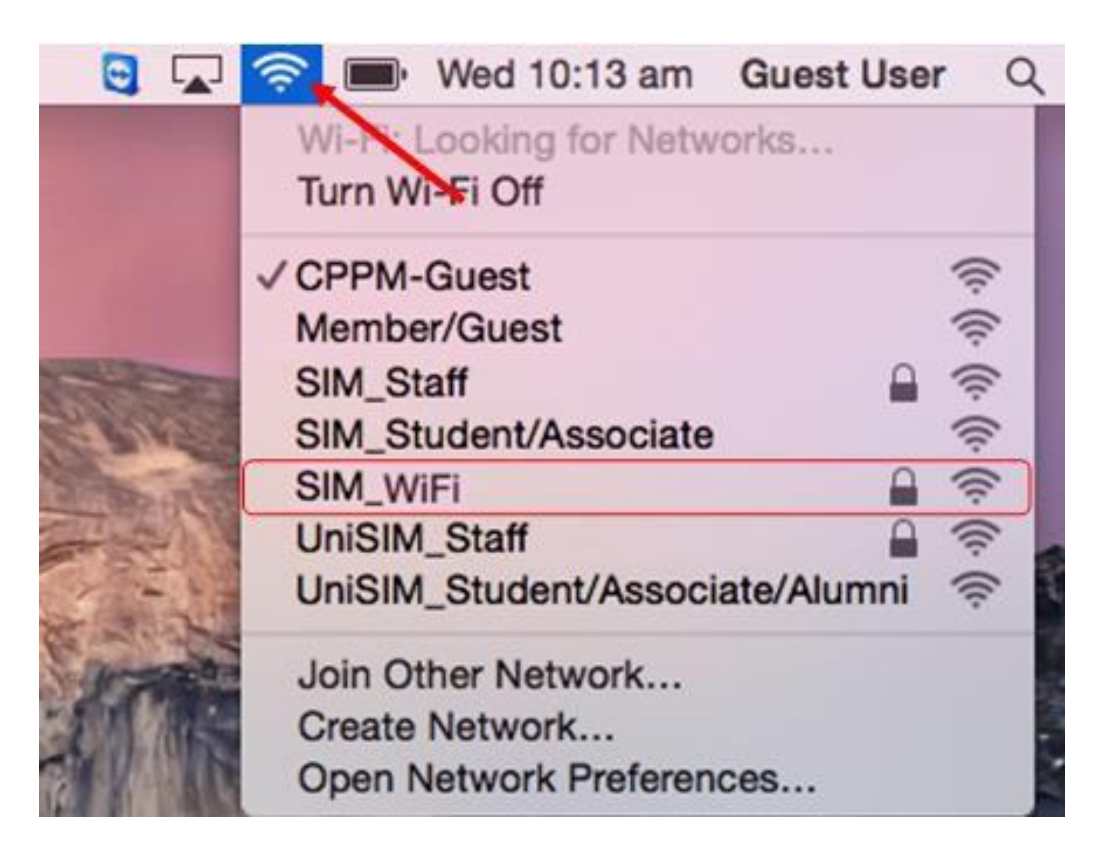

 You will be prompted for username and password. Key in "simnet\" followed by username and password on the corresponding fields. Click on "Join". Example for username "johnho": username should be: simnet\johnho

| The Wi-F<br>enterpris | i network "SIM_WiFi" requires WPA2<br>e credentials.             | The Wi-F<br>enterpris | i network "SIM_WiFi" requires WPA2<br>e credentials.             |
|-----------------------|------------------------------------------------------------------|-----------------------|------------------------------------------------------------------|
| Username:             |                                                                  | Username:             | simnet\ <username></username>                                    |
| Password:             |                                                                  | Password:             | •••••                                                            |
|                       | <ul> <li>Show password</li> <li>Remember this network</li> </ul> |                       | <ul> <li>Show password</li> <li>Remember this network</li> </ul> |
|                       |                                                                  |                       |                                                                  |

3) A certificate warning might pop up after you key in your credentials. Click on "Continue".

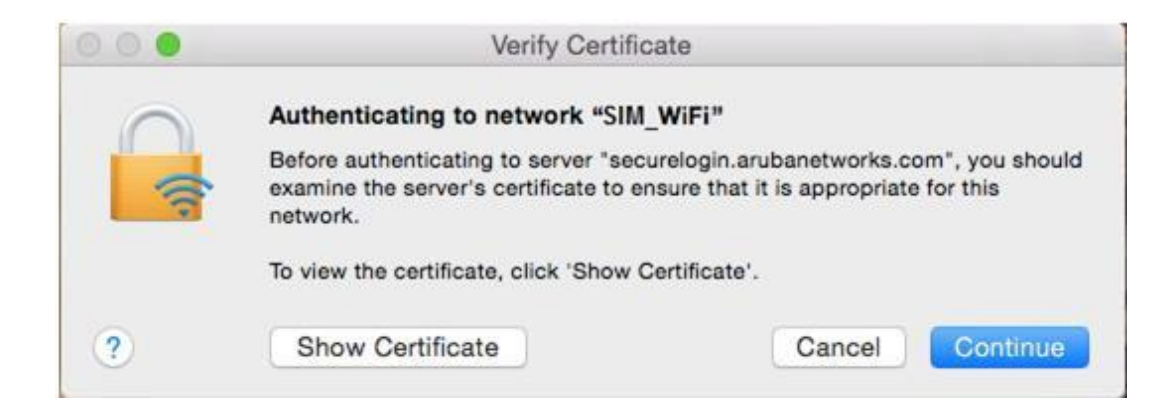

4) There will be another prompt to key in your macbook username and password to make changes on your computer. Key in your macbook username and password and click on "Update Settings".

| $\cap$ | You are ma<br>Settings. Ty | king changes to your Certificate Trust<br>ype your password to allow this. |
|--------|----------------------------|----------------------------------------------------------------------------|
|        | Username:                  | <your macbook="" username=""></your>                                       |
|        | Password:                  | <your macbook="" password=""></your>                                       |

5) You are now connected to SIM\_WiFi.

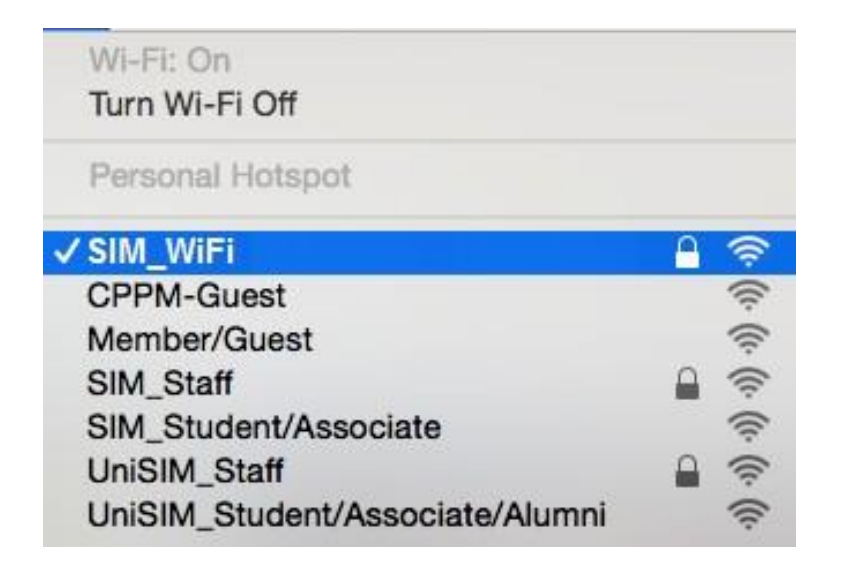

### **Windows Phone**

1) On your Wi-Fi settings page, tap on SIM\_WiFi to connect.

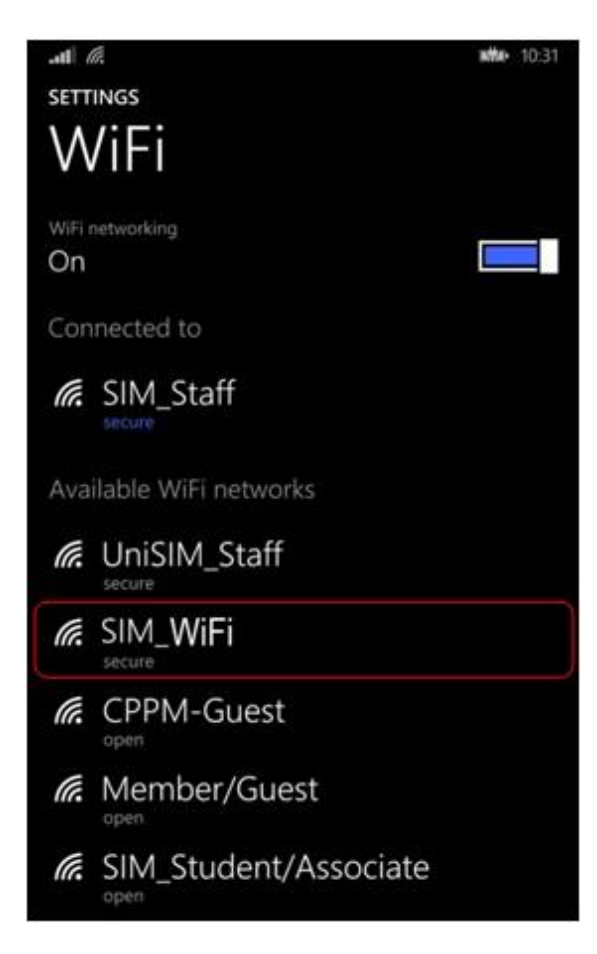

2) Use the below settings to logon to "SIM\_WiFi"; key in "simnet\" followed by username and password. Tap on "done".

Example for username "johnho": username should be: simnet\johnho

| SIGN IN                                           |                      |
|---------------------------------------------------|----------------------|
|                                                   |                      |
| Connecting to the secure W                        | iFi network Unified. |
| Connect using                                     |                      |
| username+password                                 |                      |
|                                                   |                      |
| Username                                          |                      |
| simnet\ <usernam< td=""><td>e&gt;</td></usernam<> | e>                   |
| Password                                          |                      |
| •••••                                             |                      |
| Show password                                     |                      |
|                                                   |                      |
| Server certificate validation                     |                      |
| always ask me                                     |                      |
| FAP method                                        |                      |
| PEAP MS-CHAP v2                                   |                      |
|                                                   |                      |
|                                                   |                      |
|                                                   |                      |
|                                                   |                      |
|                                                   |                      |
|                                                   |                      |
| done                                              | cancel               |
|                                                   |                      |

3) A certificate warning might pop up after you key in your credentials. Tap on "Accept".

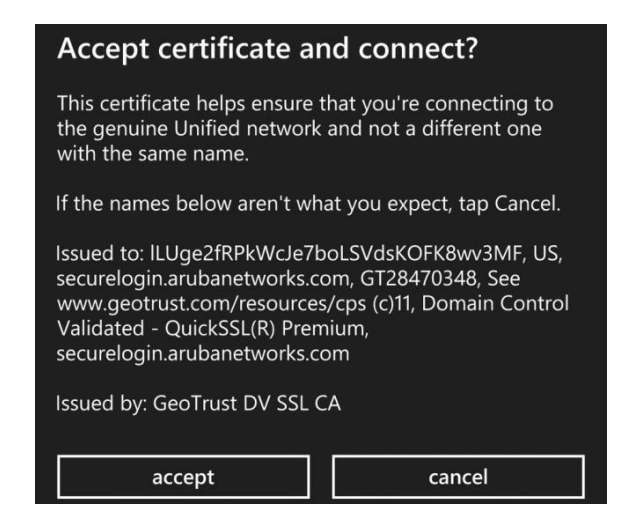

4) You are now connected to SIM\_WiFi.

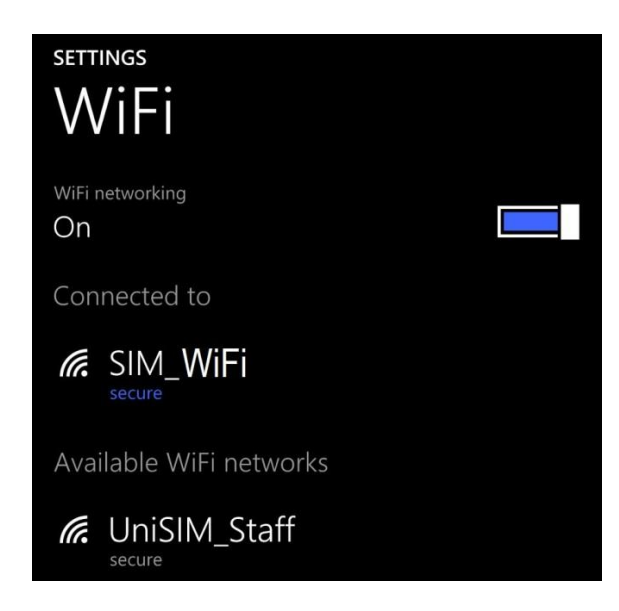

## SIM\_WiFi Password Update for Windows 8/10

- 1. Make sure to **Forget** the current/existing connection of SIM\_WiFi for all devices.
  - a. Click the Wifi Status and point the mouse cursor to **Properties** then Right Click.

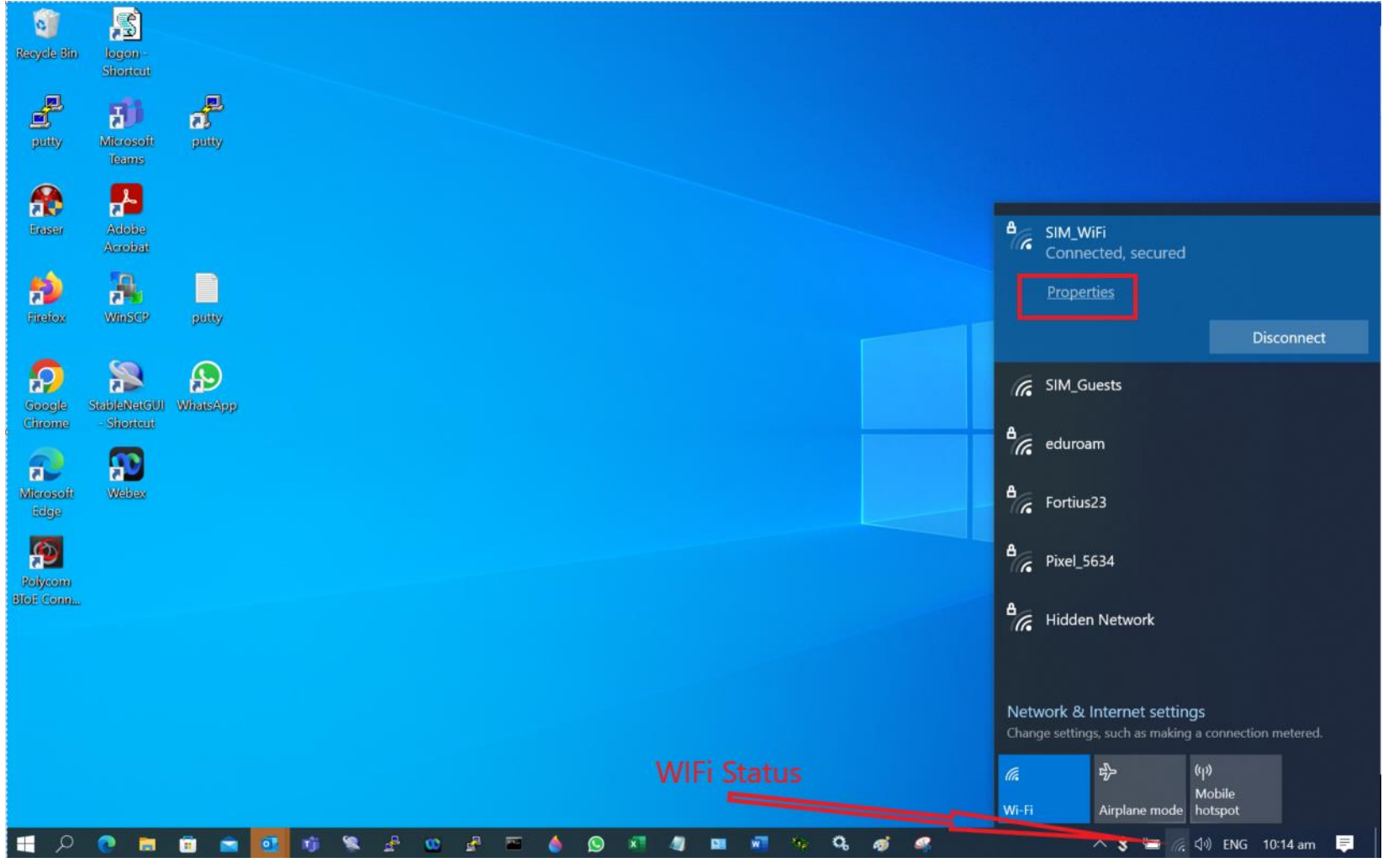

b. Click Forget

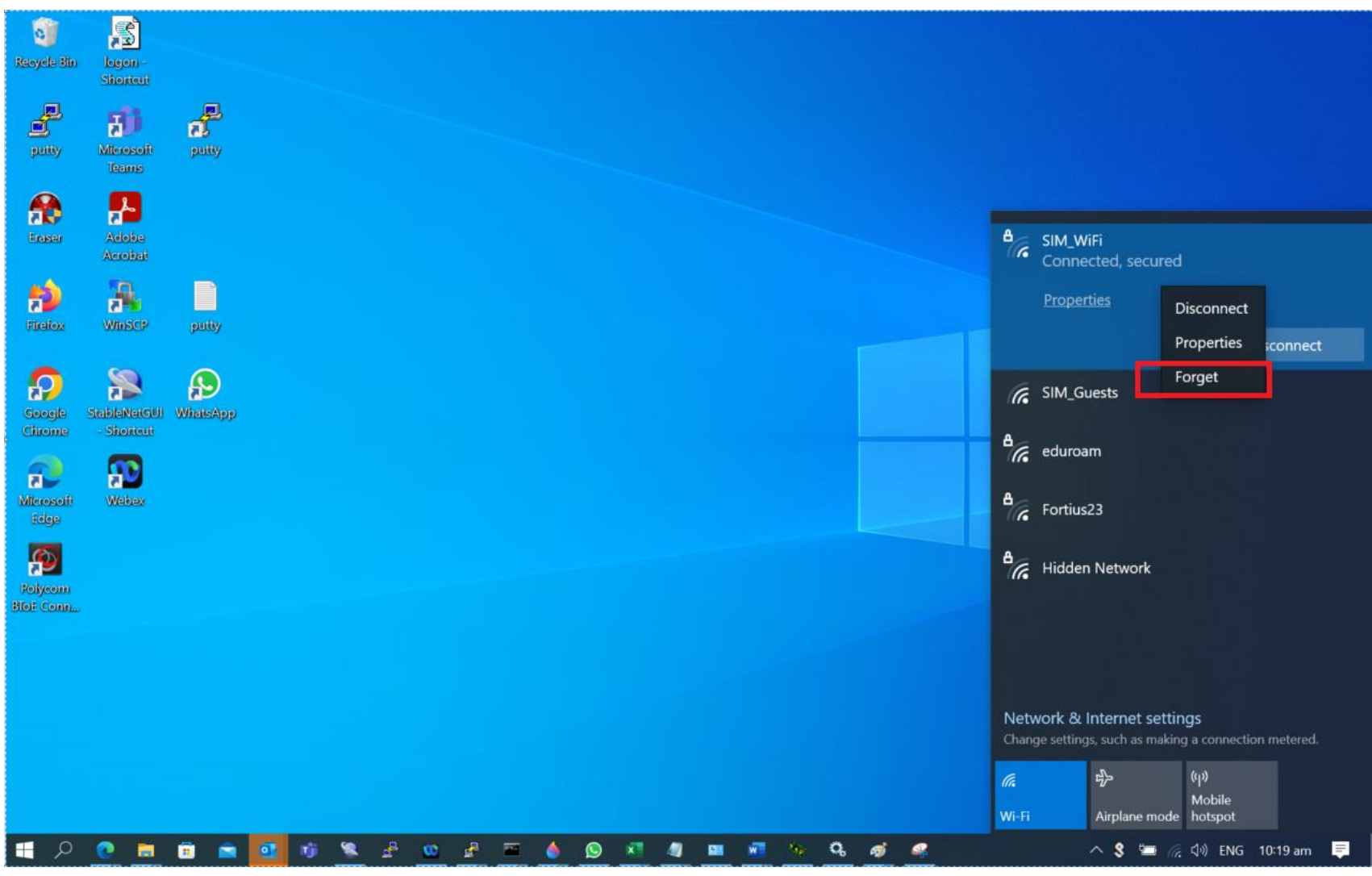

2. Connect to SIM\_WiFi with new password.

### SIM\_WiFi Password Update for Android

- 1) Go to settings.
- 2) Tap Network & Internet or Wireless & networks whichever is available on your phone.

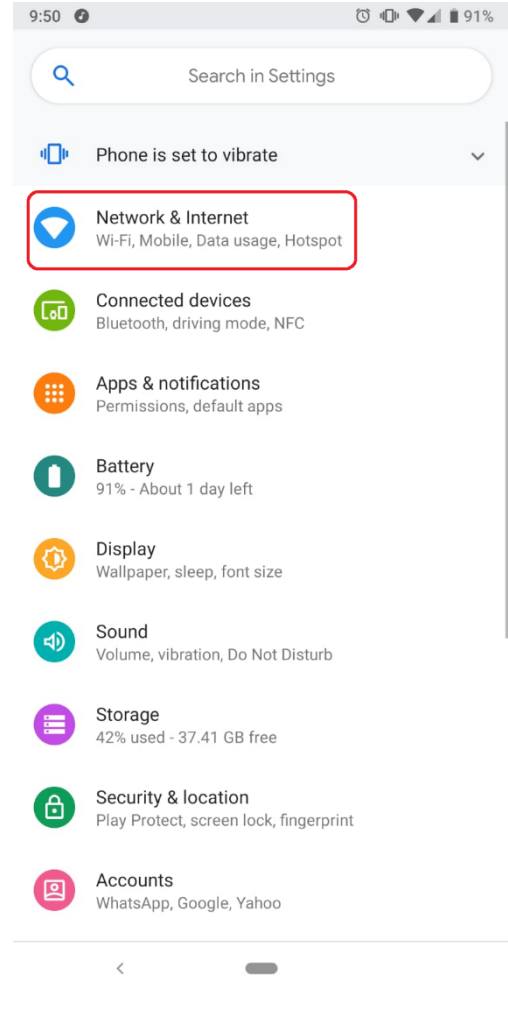

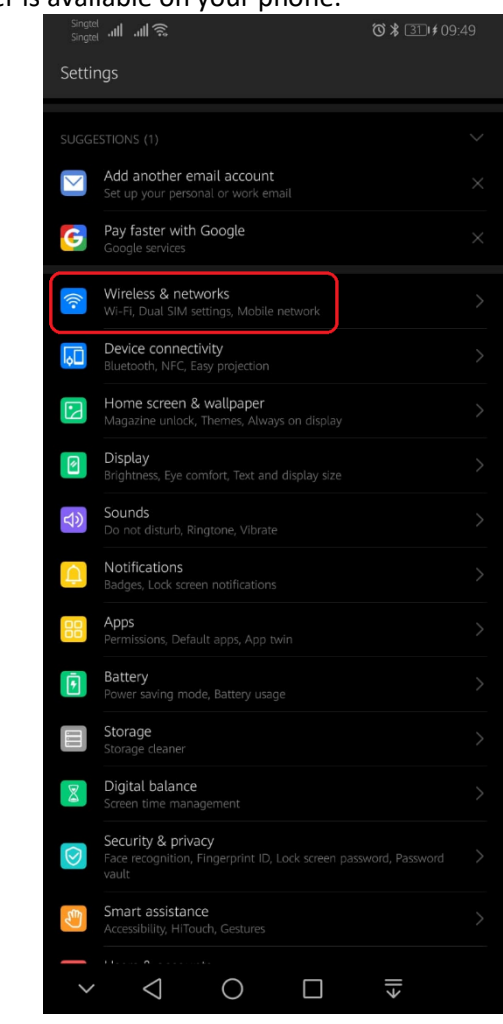

3) Click Wi-Fi

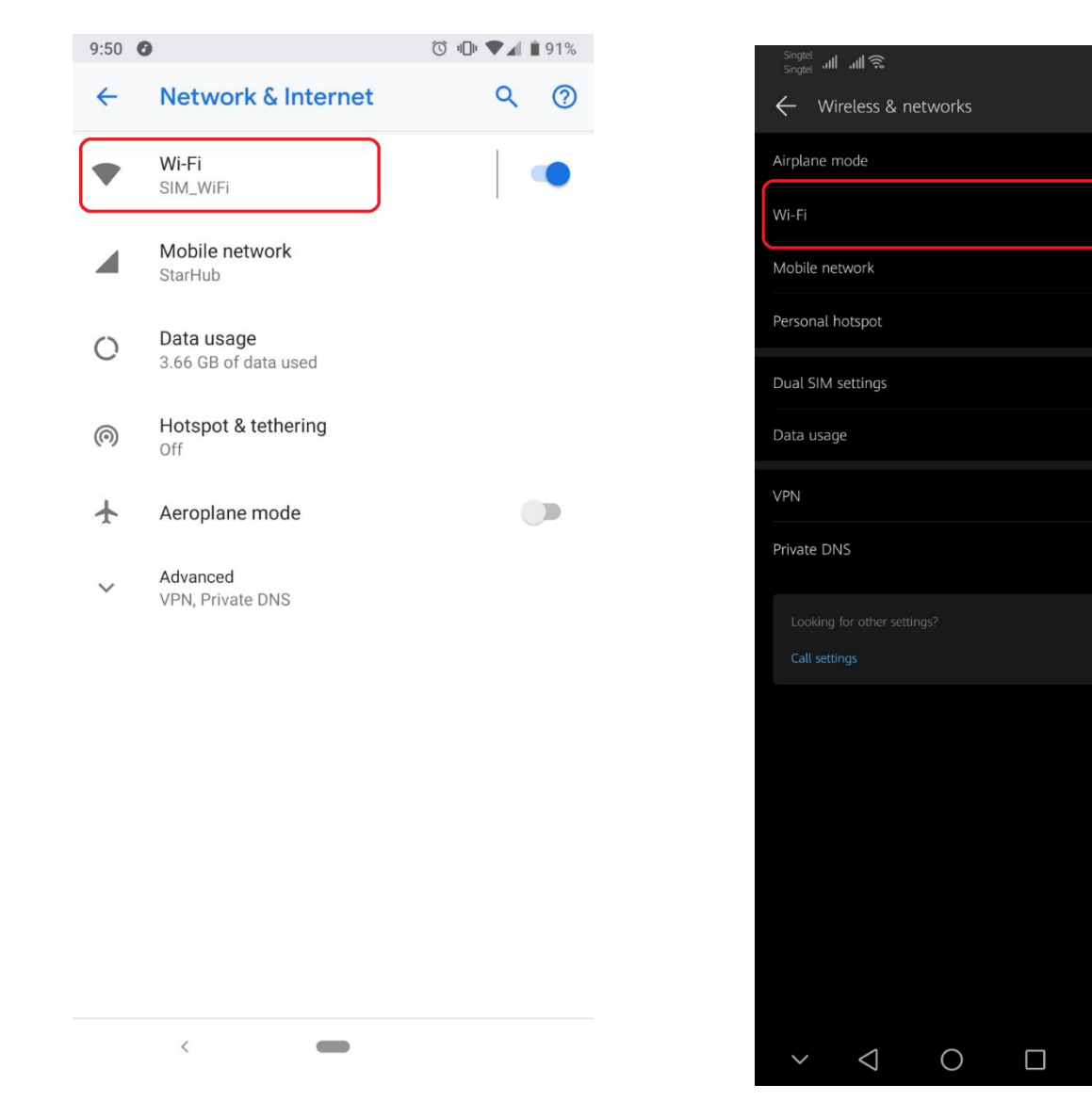

4) Tap SIM\_WiFi and Forget. Just select whichever available on your phone.

❻∦ 31∥≠09:49

ll≯

Q

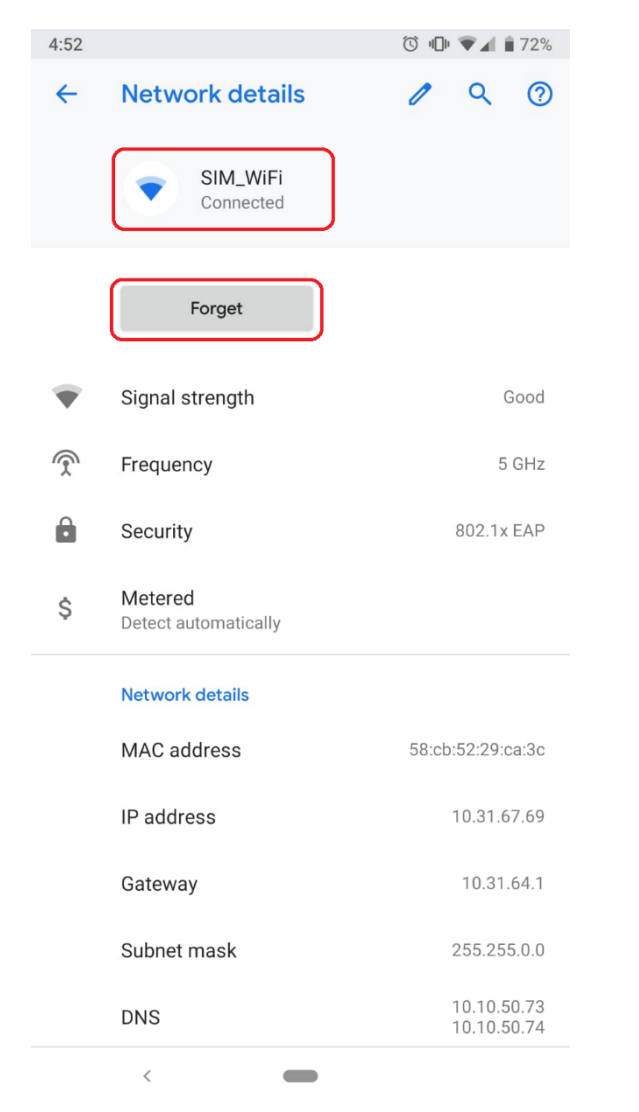

1) Connect to SIM\_WiFi with new password.

| Singtel 📶 🗐 🛜 🖬 🖪                                 | <b>(3) * 16:48</b> |
|---------------------------------------------------|--------------------|
| ← Wi-Fi                                           |                    |
| Wi-Fi                                             |                    |
| AVAILABLE NETWORKS                                |                    |
| SIM_WiFi<br>Connected                             |                    |
| SCAQExam<br>Saved, encrypted                      |                    |
| SIM GE Graduation<br>Saved, encrypted             |                    |
| eduroam<br>Encrypted                              |                    |
| DIRECT-EYRICKTAYmsPG<br>Encrypted (WPS available) |                    |
| SIM_Guests<br>Open                                | ((i·               |
| SIM_WiFi                                          |                    |
| Status                                            |                    |
| Signal strength                                   |                    |
| Link speed                                        |                    |
| Frequency                                         |                    |
| Encryption type                                   |                    |
| CANCEL                                            |                    |
| × 1 0                                             |                    |

### SIM\_WiFi Password Update for iPhone

- 1) Go to settings.
- 2) Tap Wi-Fi.

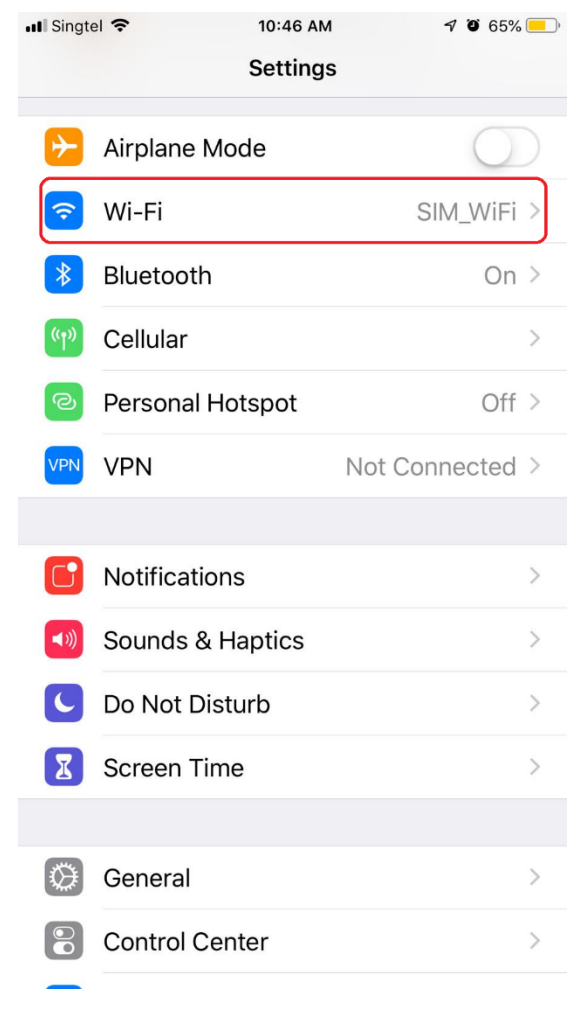

#### 3) Tap SIM\_WiFi

| nt S          | ingtel 🗢                                                              | 10:46 AM                                            | <b>7 0</b> 65% <u>–</u> ) |
|---------------|-----------------------------------------------------------------------|-----------------------------------------------------|---------------------------|
| <             | Settings                                                              | Wi-Fi                                               |                           |
|               |                                                                       |                                                     |                           |
|               | Wi-Fi                                                                 |                                                     |                           |
| $\checkmark$  | SIM_WiFi                                                              |                                                     | <b>₽</b> ≎ (j)            |
| CH            | IOOSE A NETWORK.                                                      |                                                     |                           |
|               | eduroam                                                               |                                                     | <b>₽</b> 중 (j)            |
|               | SCAQExam                                                              |                                                     | <b>₽ ╤ (i</b> )           |
|               | SIM GE Graduat                                                        | ion                                                 | <b>₽ ╤ (i</b> )           |
|               | SIM_Guests                                                            |                                                     | <b>?</b> (i)              |
|               | Other                                                                 |                                                     |                           |
|               |                                                                       |                                                     |                           |
| A             | sk to Join Netwo                                                      | rks                                                 | $\bigcirc$                |
| Kr<br>kr<br>m | nown networks will b<br>nown networks are av<br>anually select a netw | e joined automatio<br>vailable, you will h<br>vork. | cally. If no<br>ave to    |

4) Tap Forget.

| III Singtel 중   | 10:46 AM | <b>7</b> Ö 65% 💻, |
|-----------------|----------|-------------------|
|                 |          |                   |
| Forget This Net | work     |                   |
| Auto-Join       |          |                   |
| IPV4 ADDRESS    |          |                   |
| Configure IP    |          | Automatic >       |
| IP Address      |          | 10.31.234.243     |
| Subnet Mask     |          | 255.255.0.0       |
| Router          |          | 10.31.64.1        |
|                 |          |                   |
| Renew Lease     |          |                   |
| DNS             |          |                   |
| Configure DNS   |          | Automatic >       |
| HTTP PROXY      |          |                   |

5) Connect to SIM\_WiFi with new password.

## SIM\_WiFi Password Update for MacBook

1) Click on the wireless network icon 🛜 on the upper right of your screen. Click Open Network Preferences.

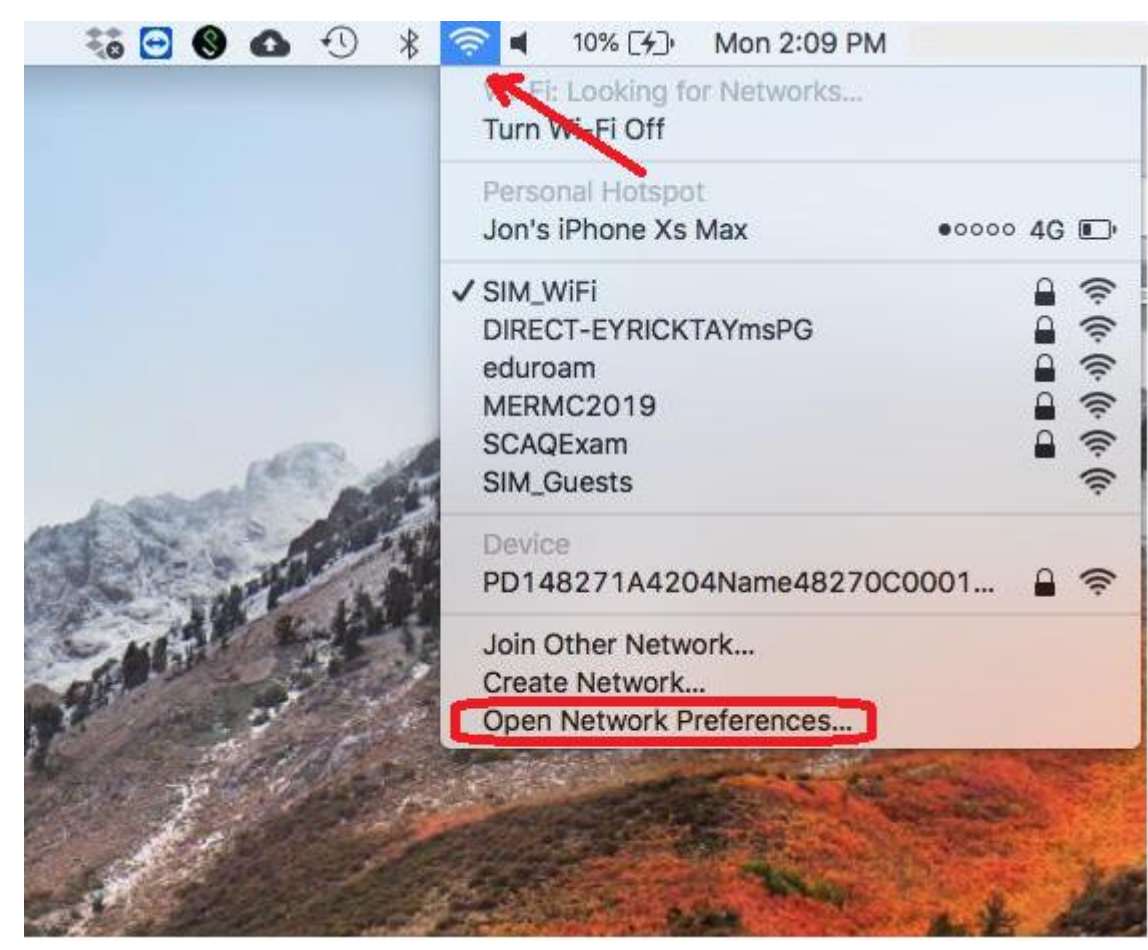

2) Click Advanced...

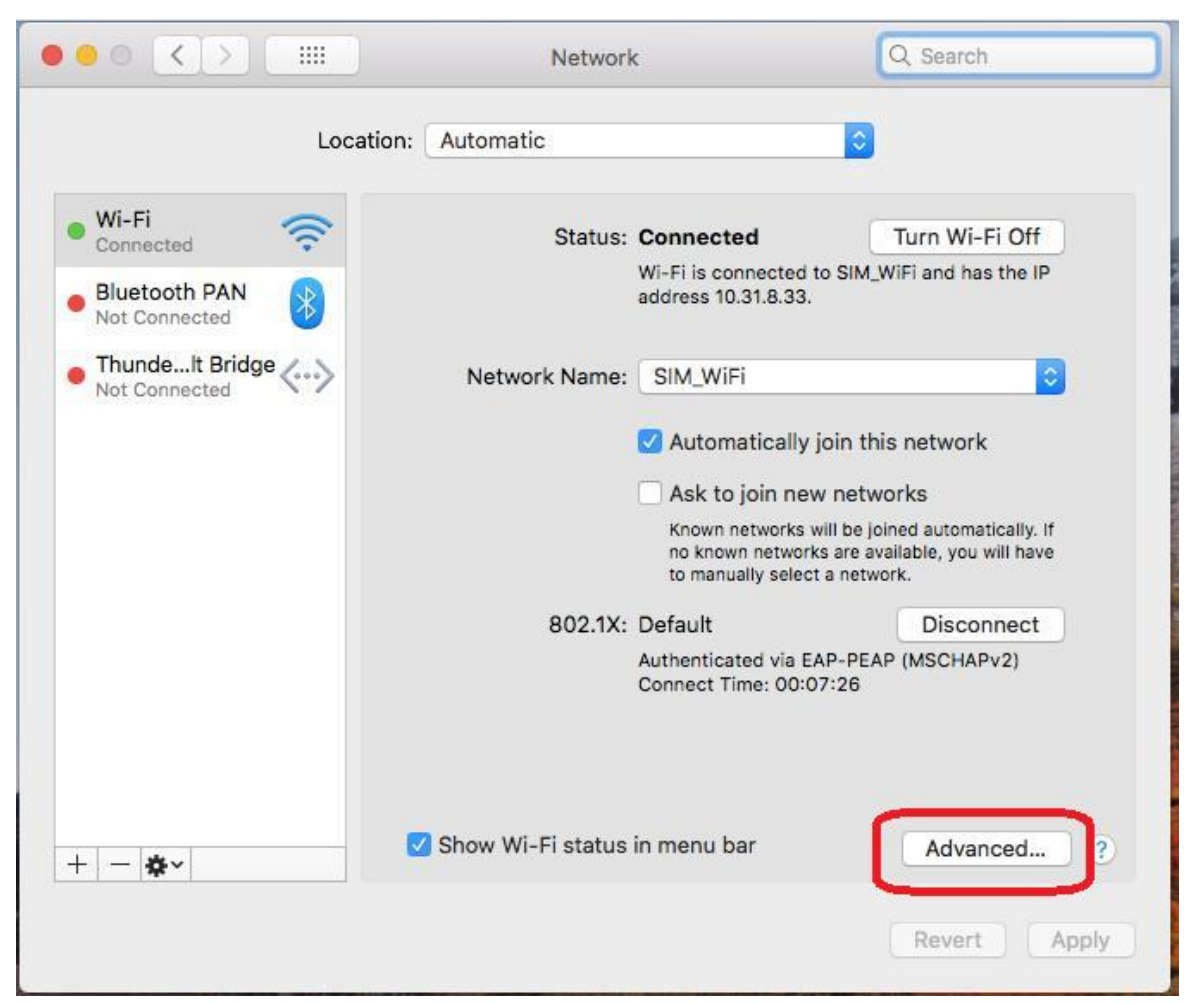

3) Select SIM\_WiFi then click Remove button \_\_\_\_\_ and click OK.

| WI-FI TCP/IP DNS                                                                                                    | WINS 802.1X Proxies Hardwa                                                     |
|----------------------------------------------------------------------------------------------------|--------------------------------------------------------------------------------|
| referred Networks:                                                                                                    |                                                                                |
| Network Name                                                                                                    | Security                                                                       |
| SIM_WiFi                                                                                                    | WPA2 Enterprise                                                                |
| SINGTEL-07EF                                                                                                    | WPA/WPA2 Personal                                                              |
| SINGTEL(5G)-07EF                                                                                                    | WPA/WPA2 Personal                                                              |
| [r0J@N_Wifi (2.4GHz)                                                                                                    | WPA/WPA2 Personal                                                              |
| DML(5g)                                                                                                    | WPA/WPA2 Personal                                                              |
| Tr0J@N_Wifi (5GHz)                                                                                                    | WPA/WPA2 Personal                                                              |
| Drag networks into the Remember networks this consequire administrator authoriz Create computer-to-com Change networks Turn Wi-Fi on or off Vi-Fi Address: 2c:f0:ee:2c:97 | order you prefer.<br>omputer has joined<br>ation to:<br>puter networks<br>?:ce |

4) Connect to SIM\_WiFi with new password.